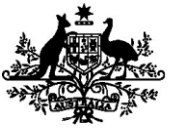

Australian Government

Department of Agriculture, Fisheries and Forestry

# **Exports work instruction**

## Requesting Authorised Officer training using the Plant Exports Management System

#### **Direction to authorised officers**

This is official instructional material of the Department of Agriculture, Fisheries and Forestry (the department). Failure to comply with it may result in a breach of relevant legislation and/or the code of conduct under section 13(5) of the *Public Service Act 1999*.

#### Purpose of this document

This document details the procedure to request and pay for Authorised Officer (AO) training using the Plant Exports Management System (PEMS).

#### Contents

This document contains the following topics:

| Purpose of this document      | 1  |
|-------------------------------|----|
| Policy statement              | 2  |
| Roles and responsibilities    | 2  |
| How do I request AO training? | 3  |
| Request training              | 3  |
| Pay for training              | 11 |
| Contact                       | 19 |
| Related material              | 19 |
| Document information          | 19 |
| Version history               | 20 |
|                               |    |

### **Policy statement**

The policy, definitions and legislation related to this work instruction can be found in the Exports Policy: <u>Management of third party plant exports authorised officers</u>.

#### **Roles and responsibilities**

The following table outlines the roles and responsibilities undertaken when requesting AO training.

| Role      | Responsibility                                              |
|-----------|-------------------------------------------------------------|
| Applicant | Requesting training through PEMS.                           |
|           | <ul> <li>Paying all applicable fees and charges.</li> </ul> |

#### How do I request AO training?

Persons wanting to receive training in their chosen AO job function/s must lodge their request online through PEMS.

**Important:** Only complete the training request if you are ready to be trained.

#### **Request training**

The following table outlines how to request training.

| Step | Action                                                                                                    | Graphic |
|------|----------------------------------------------------------------------------------------------------|---------|
| 1.   | Action         Go to         https://online.agriculture.gov.au/selfservice         Note: The log in page will display. | Graphic |
|      |                                                                                                    |         |

This is a CONTROLLED document. Any documents appearing in paper form are not controlled and should be checked against the online version prior to use.

Requesting Authorised Officer training using the Plant Export Management System

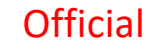

| Step | Action                                                                                                    | Graphic                                                                                                    |
|------|----------------------------------------------------------------------------------------------------|----------------------------------------------------------------------------------------------------|
| 2.   | <ul> <li>Enter your User Login and Password.</li> <li>Note: This information will have been circulated to you via email following registration.</li> <li>Check the 'Laccent the terms of use' how</li> </ul> |                                                                                                    |
|      | <ul> <li>Click 'Log in'.</li> </ul>                                                                                                    | willmakin123         willmakin123         understand         I accept the terms of use         Log in         Create an account       Forgotten Password? |
| 3.   | Click the 'PEMS' button to enter the PEMS<br>home page.<br><b>Note:</b> You will not be able to complete this<br>step until your access has been approved by<br>the department.                              | Services<br>PEMS                                                                                                    |

Requesting Authorised Officer training using the Plant Export Management System

| Step | Action           | Graphic                                          |                                                 |                               |
|------|------------------|--------------------------------------------------|-------------------------------------------------|-------------------------------|
| 4.   | Click on 'Open'. | Home Authorised Officer Registration Application | My Applications                                 | William Smith                 |
|      |                  | Date                                             | Status                                          | Actions                       |
|      |                  | 25/02/2020                                       | Approved                                        | Open                          |
|      |                  | © Commonwealth of Australia 2016                 | Accessibility   Site map   Privacy   Disclaimer | Contact us   australia.gov.au |

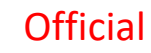

| Step | Action                                  | Graphic                                                                                                    |                                                  |
|------|-----------------------------------------|----------------------------------------------------------------------------------------------------|--------------------------------------------------|
| 5.   | Select the Training and Assessment tab. |                                                                                                    | Hittan Collin.                                   |
|      |                                         | Home                                                                                                    | William Smith                                    |
|      |                                         | Authorised Officer Application Approved 02/04/2020                                                                                                    | Required fields denoted by                       |
|      |                                         | Summary     Personal Details                                                                                                    | Documents                                        |
|      |                                         | Title     Mr     Address Line       First name     William     Address Line       Family name     Smith     Subur       Middle name/s     Stat     Stat       Preferred name     Postcod     Date Of Birth       Date Of Birth     17/01/1986     Postcod       Mobile     0400 000 000     email       William.smith@aff.gov.au     William.smith@aff.gov.au | 1 1, ACME STREET<br>2<br>CANBERRA<br>ACT<br>2601 |
| 6.   | Click on 'Request'.                     |                                                                                                    |                                                  |
|      |                                         | Home Authorised Officer ApplicationApproved 24/02/2021  Summary R Training & Assessment                                                                                                    | pems sit1 (*)<br>Required fields denoted by *    |
|      |                                         | Training Request                                                                                                    |                                                  |
|      |                                         |                                                                                                    | Previous Next                                    |
|      |                                         |                                                                                                    |                                                  |

Requesting Authorised Officer training using the Plant Export Management System

| Step | Action     |                                                                                                    | Graphic |                                                          |                        |
|------|------------|----------------------------------------------------------------------------------------------------|---------|----------------------------------------------------------|------------------------|
| 7.   | Do you hav | ve an Establishment Number?                                                                                   |         | Training Request                                         | ×                      |
|      | If you     | Then                                                                                                    |         | Establishment Number                                     |                        |
|      | do         | <ul> <li>enter the number</li> <li>click 'Search'</li> <li>note the information that pre-populates</li> </ul> |         | Suburb *                                                 | Search                 |
|      |            | <ul> <li>go to Step 10.</li> </ul>                                                                            |         | Job Function                                             | Select Training        |
|      | don't      | continue to Step 8.                                                                                           |         | empty containers - Export inspection of empty containers | 8                      |
|      |            | •                                                                                                    |         | hay and straw - Bulk into containers                     | 0                      |
|      |            |                                                                                                    |         | hay and straw - Packaged                                 | 0                      |
|      |            |                                                                                                    |         | prescribed grain & plant products - Packaged             | 0                      |
|      |            |                                                                                                    |         | prescribed grain & plant products - Bulk into vessels    | 0                      |
|      |            |                                                                                                    |         | prescribed grain & plant products - Bulk into containers | 0                      |
|      |            |                                                                                                    |         | Citrus group                                             | 0                      |
|      |            |                                                                                                    |         |                                                          | Close Dequest Training |
|      |            |                                                                                                    |         | L                                                        | - request naming       |

Requesting Authorised Officer training using the Plant Export Management System

Official

| Step | Action             | Graphic                                                                                                    |
|------|--------------------|----------------------------------------------------------------------------------------------------|
| 8.   | Enter your suburb. | Home       Training Request       ×         Home       Establishment Number       William Smith       •         Authorised Off       Canberra       Required fields denoted by *         Image: State *       •       •         Job Function       Select Training       •                                                                                                    |
|      |                    | Berries group     Image: Countrol of the series group       Cucurbit/chilli group     Image: Countrol of the series group       Mango group     Image: Countrol of the series group       Stone fruit/pome fruit/tropical fruit group     Image: Countrol of the series group       Bulbs, corms and tubers     Image: Countrol of the series group                                                                                                    |
| 9.   | Enter your state.  | Hone Establishment Number   Authorised Of   I sup   I sup |

Requesting Authorised Officer training using the Plant Export Management System

| Step | Action                                                  | Graphic                                                                             |                             |         |
|------|---------------------------------------------------------|-------------------------------------------------------------------------------------|-----------------------------|---------|
| 10.  | Check the boxes for the training you want to enroll in. | Training Request Establishment Number                                               | × William Sa                |         |
|      |                                                         | Authorised Off                                                                      | ch<br>Required fields denor | ed by * |
|      |                                                         | Sum     State     Australian Capital Territory     Job Function     Select Training | • scuments                  |         |
|      |                                                         | Berries group R<br>Cucurbitichilli group R                                          | Previous                    | Next    |
|      |                                                         | Common Stone fruit/pome fruit/ropical fruit group Bulbs, corms and tubers           | stralia.gov.au              |         |
|      |                                                         | Cut flowers and foliage                                                             |                             |         |
|      |                                                         | Plants and nursery stock                                                            | -                           |         |

Requesting Authorised Officer training using the Plant Export Management System

| Step | Action                                                                                                    | Graphic                                                                                                    |                                                        |
|------|----------------------------------------------------------------------------------------------------|----------------------------------------------------------------------------------------------------|--------------------------------------------------------|
| 11.  | Click 'Request Training'.                                                                                                    | Home raw baled cotton - Export inspection of raw baled cotton William Smith O                                                                                                    |                                                        |
|      | • Go to ' <u>Pay for training'.</u>                                                                                                    | empty containers - Export inspection of empty containers                                                                                                    |                                                        |
|      | Important: Your training request will not be                                                                                                    | Authonsed On prescribed grain & plant products - Packaged                                                                                                    |                                                        |
|      | submitted until you pay for training.                                                                                                    | L Sum prescribed grain & plant products - Bulk into containers                                                                                                    |                                                        |
|      | Note: The learning and assessment fee is                                                                                                    | Training Add prescribed grain & plant products - Bulk into vessels                                                                                                    |                                                        |
|      | charged for every "package" of up to 5 job<br>functions selected in your application. For<br>example, if you requested 3 job functions in<br>your application, you will be charged 1x<br>learning and assessment fee, regardless of | charged for every "package" of up to 5 job<br>functions selected in your application. For<br>example, if you requested 3 job functions in<br>your application, you will be charged 1x<br>learning and assessment fee, regardless of | Assessment woodchips - Bulk into vessels Previous Next |
|      |                                                                                                    |                                                                                                    | woodchips - Packaged                                   |
|      |                                                                                                    |                                                                                                    | woodchips - Bulk into containers                       |
|      |                                                                                                    |                                                                                                    | Common hay and straw - Packaged stralla.gov.au         |
|      | the number of job functions you have                                                                                                    | hay and straw - Bulk into containers                                                                                                    |                                                        |
|      | requested training in. Similarly, if you                                                                                                    | processed forest products - Bulk into containers                                                                                                    |                                                        |
|      | requested 6 job functions in your                                                                                                    | processed forest products - Packaged                                                                                                    |                                                        |
|      | application, you will be charged 2x learning                                                                                                    | processed forest products - Bulk into vessels                                                                                                    |                                                        |
|      |                                                                                                    |                                                                                                    |                                                        |
|      |                                                                                                    | Close Request Training                                                                                                    |                                                        |

#### Pay for training

The following table outlines how to prepare to pay for training.

| Step | Action                                                                  | Graphic       |                   |        |                                                                                        |                  |                                |
|------|-------------------------------------------------------------------------|---------------|-------------------|--------|----------------------------------------------------------------------------------------|------------------|--------------------------------|
| 1.   | Note the details of your training and the status of 'Awaiting Payment'. |               |                   |        |                                                                                        |                  |                                |
|      |                                                                         | Home          |                   |        |                                                                                        |                  | pems sit1 🕚                    |
|      |                                                                         | Authoris      | ed Officer        | Applic | ationApproved 24/02/2021                                                               |                  | Required fields denoted by $*$ |
|      |                                                                         | Training det  | ails has been add | ed.    |                                                                                        |                  |                                |
|      |                                                                         |               | L Summary         |        | 🔊 Training & Assessment                                                                |                  | Documents                      |
|      |                                                                         | Training Requ | est               |        |                                                                                        |                  |                                |
|      |                                                                         | Estb Number   | Town/Suburb       | State  | Job Groups - Status - Date                                                             | Status           | Actions                        |
|      |                                                                         | 9999          | CANBERRA          | ACT    | ECI3001 - Training Requested - 24/02/2021<br>RBC3001 - Training Requested - 24/02/2021 | Awaiting Payment | Pay Now Open                   |
|      |                                                                         | Assessment    |                   |        |                                                                                        |                  |                                |
|      |                                                                         |               |                   |        |                                                                                        |                  | Previous Next                  |

This is a CONTROLLED document. Any documents appearing in paper form are not controlled and should be checked against the online version prior to use.

Requesting Authorised Officer training using the Plant Export Management System

| Step | Action           | Graphic                                                                                                    |                              |
|------|------------------|----------------------------------------------------------------------------------------------------|------------------------------|
| 2.   | Click 'Pay Now'. |                                                                                                    |                              |
|      |                  | Home                                                                                                    | William Smith 🕐              |
|      |                  | Authorised Officer Application Approved 02/04/2020                                                                                                    | Required fields denoted by * |
|      |                  | Training details has been added.                                                                                                    |                              |
|      |                  | 1 Summary # Training & Assessment                                                                                                    | ocuments                     |
|      |                  | Training Add                                                                                                    |                              |
|      |                  | Estb Number Town/Suburb State Job Groups - Status - Date Status                                                                                                    | Actions                      |
|      |                  | Berries group - Training Requested - 02/04/2020<br>Cucurbit/chilli group - Training Requested - 02/04/2020<br>Mango group - Training Requested - 02/04/2020<br>Stone fruit/pome fruit/tropical fruit group - Training Requested - 02/04/2020<br>Canberra ACT Bulbs, corms and tubers - Training Requested - 02/04/2020<br>Cut flowers and foliage - Training Requested - 02/04/2020<br>Grape group - Training Requested - 02/04/2020<br>Plants and nursery stock - Training Requested - 02/04/2020<br>Tissue cultures and cutings - Training Requested - 02/04/2020 | ent Pay Now Open             |
|      |                  | Assessment                                                                                                    |                              |
|      |                  |                                                                                                    | Previous Next                |

Requesting Authorised Officer training using the Plant Export Management System

| Step | Action                                                                                                  | Graphic                                                      |                    |            |                                 |                                   |                                          |
|------|----------------------------------------------------------------------------------------------------|--------------------------------------------------------------|--------------------|------------|---------------------------------|-----------------------------------|------------------------------------------|
| 3.   | <ul> <li>Review the details of the <i>Service</i><br/><i>Summary</i>.</li> <li>Click 'Next'.</li> </ul> | Home Payment Enquiry Make Payment                            | ent System         |            |                                 |                                   | Required fields denoted by *             |
|      |                                                                                                    | Services Payment Arrangement Payment Details Service Summary |                    |            |                                 |                                   |                                          |
|      |                                                                                                    | Reference:                                                   | PEMSTRGFEESIT-0000 | 001046     |                                 |                                   |                                          |
|      |                                                                                                    | Biosecurity Description                                      | Pathway            |            | Qty                             | Additional Information            |                                          |
|      |                                                                                                    | Horticulture                                                 | AOP                |            | 1                               | -                                 |                                          |
|      |                                                                                                    | Service Description                                          | Qty                | Unit Price |                                 | Unit GST                          | Total                                    |
|      |                                                                                                    | AO learning & assessment                                     | 1                  | \$1,750.00 | )                               | \$0.00                            | \$1,750.00                               |
|      |                                                                                                    |                                                              |                    |            | Total (e<br>Total G<br>Total (i | exci. GST):<br>IST:<br>nci. GST): | AUD 1,750.00<br>AUD 0.00<br>AUD 1,750.00 |
|      |                                                                                                    | Cangel                                                       |                    |            | Version: v                      | 1.2.21; Build Date: 26-11-2019    | 10:45:32; Environment: SIT               |

Requesting Authorised Officer training using the Plant Export Management System

| Step | Action                                                                                                    | Graphic                                                                                                    |  |                                              |
|------|----------------------------------------------------------------------------------------------------|----------------------------------------------------------------------------------------------------|--|----------------------------------------------|
| 4.   | <ul> <li>Select 'No' to the question <i>Do you have an Account Number</i>?</li> <li>Click 'Continue to Payment'.</li> </ul> | Logged in as WILLMAKIN123 [Logout<br>Online Payments                                                                                                    |  |                                              |
|      |                                                                                                    | Home Payment Enquiry Make Payment                                                                                                    |  |                                              |
|      |                                                                                                    | Plant Exports Management System Required fields denoted by *                                                                                                    |  |                                              |
|      |                                                                                                    |                                                                                                    |  | Services Payment Arrangement Payment Details |
|      |                                                                                                    | Pre-Payment Arrangement                                                                                                    |  |                                              |
|      |                                                                                                    | People who make frequent payments to the department, such as agents and brokers, may have an account number. The account number is located on your tax invoice or statement of account. |  |                                              |
|      |                                                                                                    | ■ Do you have an Account Number?   *   Yes  No                                                                                                    |  |                                              |
|      |                                                                                                    | Cancel Version: v1.2.21; Build Date: 26-11-2019 10:45:32; Environment: PPR Continue to Payment                                                                                          |  |                                              |

Requesting Authorised Officer training using the Plant Export Management System

| Step | Action                   | Graphic                                                                                                    |                              |
|------|--------------------------|----------------------------------------------------------------------------------------------------|------------------------------|
| 5.   | Enter your card details. | Plant Exports Management System       Services     Payment Arrangement       Payment Details                                                                                                    | Required fields denoted by * |
|      |                          | By clicking Pay Now you accept the <u>Privacy Statement</u> and <u>Terms and Conditions</u> of payment.<br>This transaction will appear on your card statement under the name of "Dept of Agriculture". |                              |
|      |                          | You are paying an amount of \$5250.00                                                                                                    |                              |
|      |                          | Name Name                                                                                                    |                              |
|      |                          | Card Number 55552225555222                                                                                                    |                              |
|      |                          | Expiry Date 01 * 2029                                                                                                    | •                            |
|      |                          | Security Code 000                                                                                                    |                              |
|      |                          | Pay Now                                                                                                    |                              |
|      |                          |                                                                                                    |                              |
|      |                          |                                                                                                    |                              |
|      |                          | Cancel                                                                                                    | Continue                     |

Requesting Authorised Officer training using the Plant Export Management System

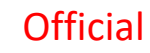

| Step | Action           | Graphic                                                                                                    |                            |  |
|------|------------------|----------------------------------------------------------------------------------------------------|----------------------------|--|
| 6.   | Click 'Pay Now'. | Plant Exports Management System     Re       Services     Payment Arrangement                                                                                                    | guired fields denoted by * |  |
|      |                  | By clicking Pay Now you accept the <u>Privacy Statement</u> and <u>Terms and Conditions</u> of payment.<br>This transaction will appear on your card statement under the name of "Dept of Agriculture".      You are paying an amount of \$1750.00      Cardholder H Simpson     Name Card Number |                            |  |
|      |                  | Expiry Date 06 • 2023                                                                                                    | Continue                   |  |

Requesting Authorised Officer training using the Plant Export Management System

| Step | Action                                                                                   | Graphic                                                                                                    |
|------|------------------------------------------------------------------------------------------|----------------------------------------------------------------------------------------------------|
| 7.   | <ul> <li>Note the Payment Confirmation<br/>screen.</li> <li>Click 'Continue'.</li> </ul> | Plant Exports Management System       Required fields denoted by *         Services       Payment Arrangement         Payment Details |
|      |                                                                                          | Please note: you must click the 'continue' button to finalise this transaction.         Payment Confirmation                          |
|      |                                                                                          | Transaction Date 15 Jan 2020 11:46:49 AEDT                                                                                            |
|      |                                                                                          | Transaction Reference 14459386                                                                                                    |
|      |                                                                                          | Payment Reference Number 10001028313                                                                                                  |
|      |                                                                                          | Payment Amount 1750.00                                                                                                    |
|      |                                                                                          | Credit Card Type Visa                                                                                                    |
|      |                                                                                          | Cancel                                                                                                    |

Requesting Authorised Officer training using the Plant Export Management System

| Step | Action                                                                                                    | Graphic                                                                                                    |           |
|------|----------------------------------------------------------------------------------------------------|----------------------------------------------------------------------------------------------------|-----------|
| 8.   | <ul> <li>Note the changed status of your application to 'Payment Confirmed' under the Training &amp; Assessment tab.</li> <li>End of procedure.</li> <li>Notes:</li> </ul> | Home William Smith Authorised Officer Application Approved 02/04/2020 Required fields denoted b                                                                                                    | <b>ن</b>  |
|      | <ul> <li>You will receive an email receipt<br/>from the department.</li> </ul>                                                                                             | L Summary & Training & Assessment Documents                                                                                                    |           |
|      | <ul> <li>A departmental Plant Export<br/>Assessor will contact you to<br/>arrange a suitable date and time<br/>for your training to be delivered.</li> </ul>               | Estb Number     Town/Suburb     State     Job Groups - Status - Date     Status     Actions       Estb Number     Town/Suburb     State     Job Groups - Status - Date     Status     Actions       Cut flowers and foliage - Training Requested - 02/04/2020<br>Berries group - Training Requested - 02/04/2020<br>Plants and nursery stock - Training Requested - 02/04/2020<br>Stone fruit/popical fruit group - Training Requested - 02/04/2020<br>Stone fruit/popical fruit group - Training Requested - 02/04/2020<br>Bulbs, corms and tubers - Training Requested - 02/04/2020<br>Bulbs, corms and tubers - Training Requested - 02/04/2020     Payment Confirmed     Open | ;<br>Next |

#### Contact

- Authorised Officer Program: <u>PlantExportTraining@aff.gov.au</u>
- Authorised Officer Hotline: 1800851305

#### **Related material**

The following related material is available online:

- <u>Authorised Officer webpage</u>
  - Exports Policy: Management of third party plant exports authorised officers
  - Exports work instruction: Applying to become an Authorised Officer using the Plant Exports Management System
  - Exports work instruction: *Requesting Authorised Officer assessment using the Plant Exports Management System*
  - Exports work instruction: *Requesting an Authorised Officer Instrument of Appointment using the Plant Exports Management System*
  - Exports reference: *Requesting additional job functions in the Plant Exports Management System*
- Plant Exports Management System
- Plant Export Operations Manual
  - Exports reference: Plant Exports Management System Authorised officer user guide
  - Exports reference: Table of authorised officer job functions
- Fees and charges
- Privacy Policy

#### **Document information**

The following table contains administrative metadata.

| Instructional Material<br>Library document ID | IMLS-9-7544                                                     |
|-----------------------------------------------|-----------------------------------------------------------------|
| Instructional material owner                  | Director, Authorised Officer Program                            |
| Risk rating                                   | Low                                                             |
| Review period                                 | Due for review within 4 years of the most recent approved date. |

#### **Version history**

The following table details the published date and amendment details for this document.

| Version | Date published | Date last approved | Review<br>type  | Summary of review                                                                                                    |
|---------|----------------|--------------------|-----------------|----------------------------------------------------------------------------------------------------|
| 1.0     | 6/07/2020      | 6/07/2020          | New<br>Document | First publication of this work instruction.                                                                                                    |
| 2.0     | 6/08/2020      | 6/08/2020          | Major<br>Change | Re-title of the WI:<br>Requesting Authorised<br>Officer training using<br>the Plant Export<br>Management System                                            |
| 3.0     | 22/04/2021     | 22/04/2021         | Major<br>Change | Updates for the<br>commencement of the<br><i>Export Control Act 2020</i><br>and associated Export<br>Control (Plants and<br>Plant Products) Rules<br>2021. |
| 4.0     | 28/02/2024     | 28/02/2024         | Major<br>change | <ul> <li>Updated<br/>department<br/>branding and<br/>contact information.</li> <li>Converted to new<br/>exports templates.</li> </ul>                      |
| 5.0     | 19/04/2024     | 19/04/2024         | Major<br>change | Updated screengrabs.                                                                                                    |
| 6       | 11/10/2024     | 11/10/2024         | Major<br>Change | Included information<br>about the learning and<br>assessment fee                                                                                           |

Requesting Authorised Officer training using the Plant Export Management System

This is a CONTROLLED document. Any documents appearing in paper form are not controlled and should be checked against the IML version prior to use.